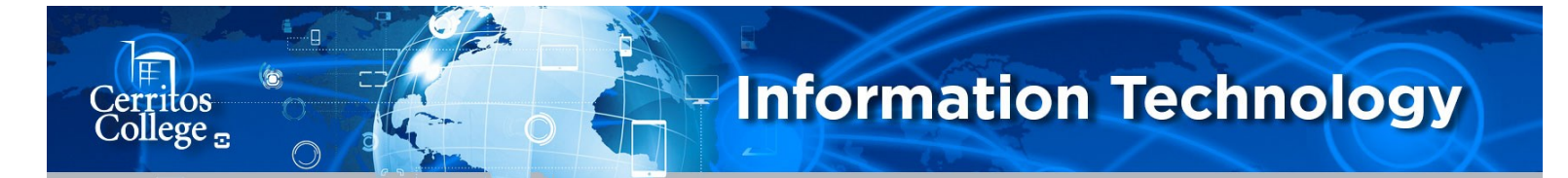

## **Mitel Client Off Campus Sign In For Windows**

Click on the website below to download the Mitel Connect Client for Windows: <u>https://secure.cerritos.edu/it/connectpc.zip</u>

| Sign in<br>https://secure.cerritos.edu |  | Sign in using your<br>Cerritos credentials. |        |
|----------------------------------------|--|---------------------------------------------|--------|
| Username                               |  |                                             |        |
| Password                               |  |                                             |        |
|                                        |  | Sign in                                     | Cancel |

Click on Show Advanced to expand the sign in menu:

| - ×<br>Mitel Connect       | - ><br>Mitel Connect                                                   |  |
|----------------------------|------------------------------------------------------------------------|--|
| Email or username          | Email or username<br>Email ( nam <b>@ntenyour Cerritos E-Mail Here</b> |  |
| Email ( name@example.com ) | Password                                                               |  |
| Password                   | Password Here                                                          |  |
| Password                   | Show advanced A                                                        |  |
| Show advanced ¥            | Use Windows Credentials                                                |  |
| Remember m                 | Domain                                                                 |  |
| Login                      | Optional for added security Server connect.cerritos.edu Remember me    |  |

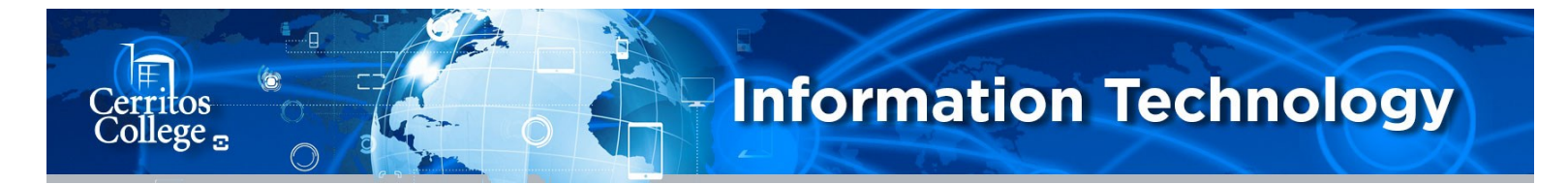

## **Mitel Client Off Campus Sign In For Windows**

Once you've signed in you will need to switch from your desk phone to a soft phone.

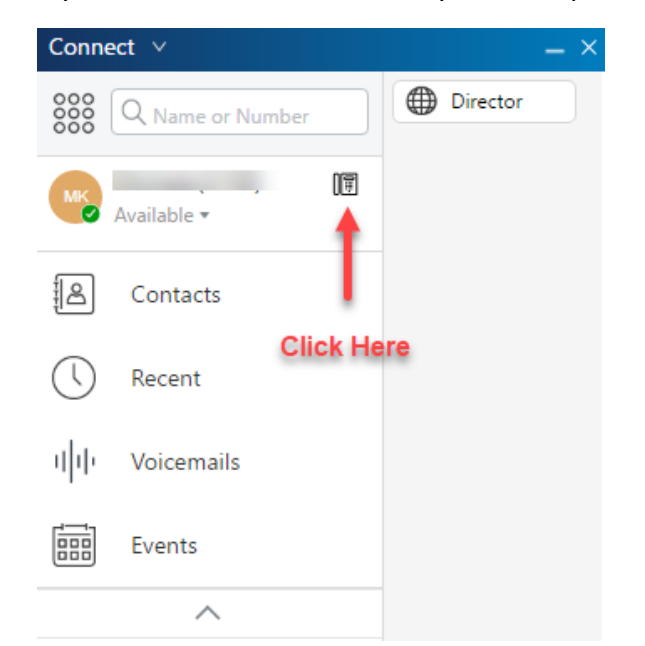

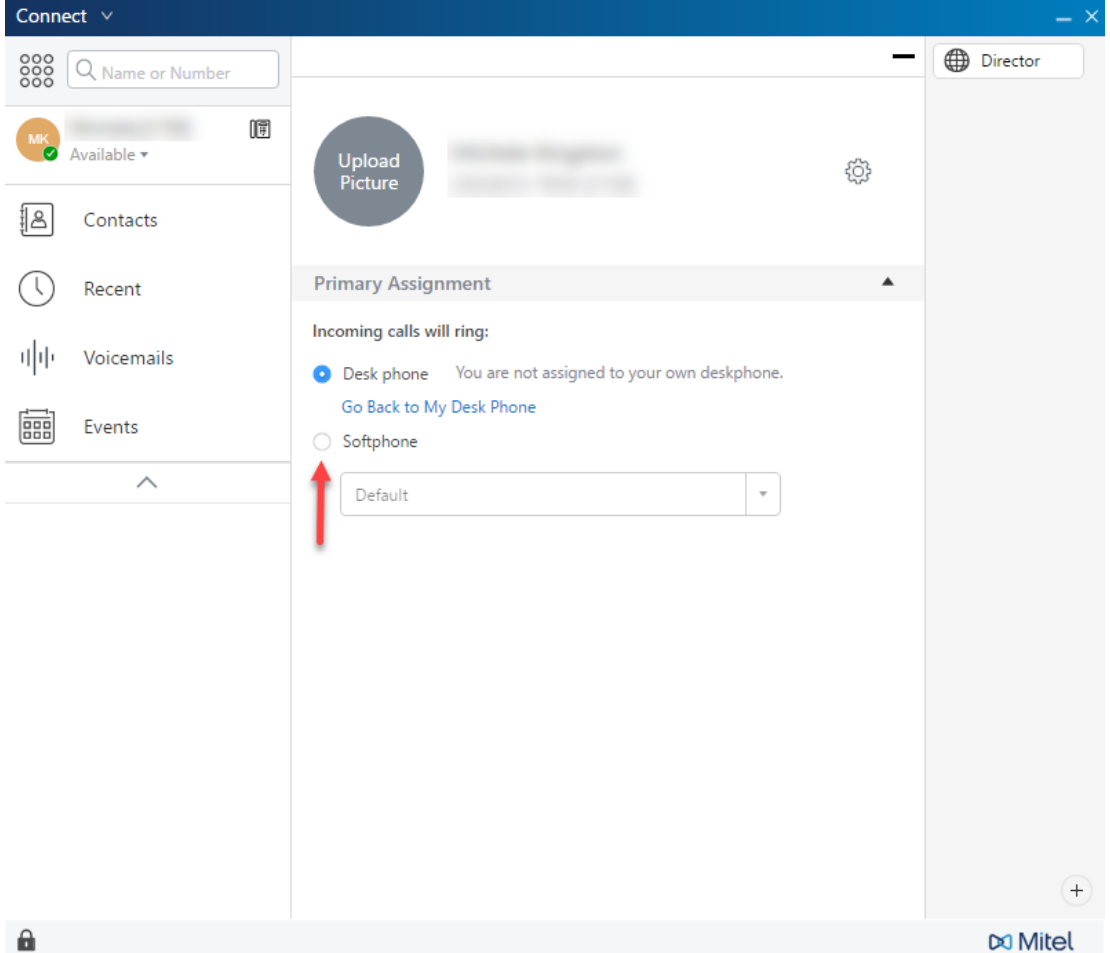

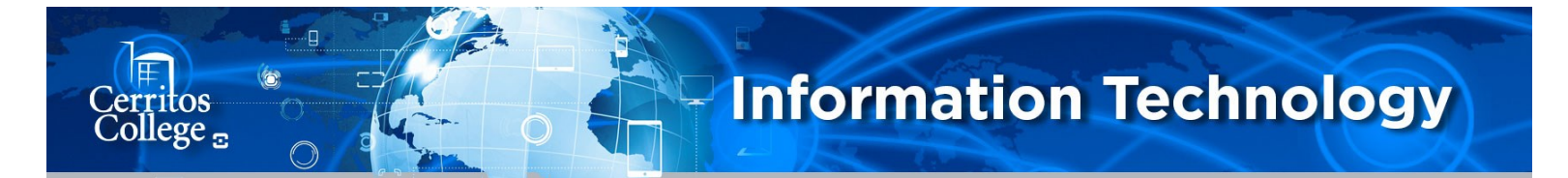

## **Mitel Client Off Campus Sign In For Windows**

After you select the Softphone option—select the device you will be using from the drop down menu.

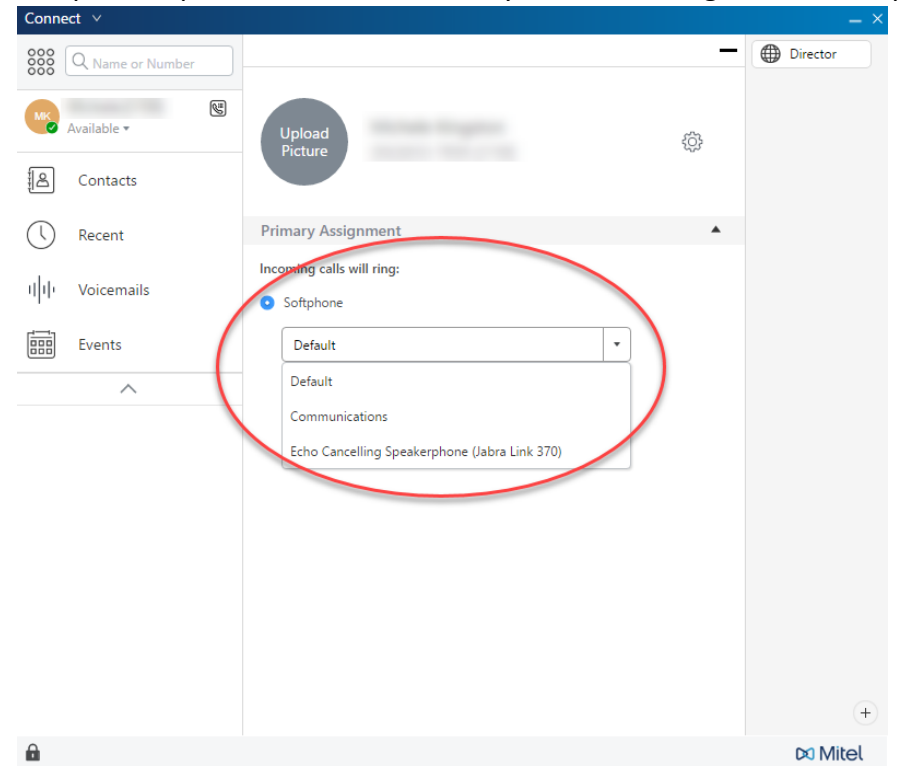